## **TERMINATION FORM JOB AID**

In AXESS: Resources Tab > Postdoctoral Administrative Forms > Termination Form

## 1. To create a new Termination Form, click "Add"

- a. BIO DEMO BOX
  - i. Student ID Field: Enter the student ID number, OR
  - i. Click the magnifying glass to "look up" the student ID
    - 1. In the Look Up Box enter the postdoc surname in the Last Name Field, click "Look Up"
    - 2. From Search Results, click the name of the postdoc
    - 3. The Bio Demo Fields are populated
  - b. DATES OF APPOINTMENT BOX
    - i. New End Date Field: Enter the last day of the postdoc appointment
    - ii. Action Reason Field: Click the magnifying glass
      - 1. In the Look Up Box, click "Look Up"
      - 2. From Action Reasons, click the most appropriate reason for the appointment ending
- c. FORWARDING INFORMATION BOX
  - i. Address Line 1 Field: Enter the postdoc's forwarding street address
  - ii. Address Line 2 Field: If needed, enter any additional street address information
  - iii. City, State, Postal Code Fields: Enter the new city, state, and zip code
  - iv. Email ID Field: Enter the postdoc's new email address
  - v. Phone Field: Enter the postdoc's new phone number
- d. PROFESSIONAL INFORMATION BOX
  - i. New Position Title Field: Enter the title of the postdoc's new position
  - ii. Type of Position Field: Click the magnifying glass
    - 1. In the Look Up Box, click "Look Up"
    - 2. From Search Results, click the most appropriate position description
  - iii. New Institution or Company Field: Enter the name of the institution or company
  - iv. FOREIGN SCHOLARS BOX These fields are auto-populated
  - v. CERTIFICATE OF TRAINING BOX
    - 1. Certificate of Training Requested Field: Click the drop down arrow, select "Yes" or "No"
    - 2. If "Yes" is selected, more entry fields appear for completion
      - a. Salutation Type Field: Click the drop down arrow and click the salutation type
      - Name to appear on Certificate Field: Enter the name to appear on the Certificate (if different from the postdoc's official name)
      - c. Comments Regarding Certificate Field: Enter any comments or instructions
- e. COMMENTS TO APPROVERS AND OPA BOX
  - i. Enter any additional comments (comments are visible to all, including the postdoc)
- f. "I UNDERSTAND THAT" CHECKBOX
  - i. This box must be checked to proceed with the form
- g. Click "Save" to save the form and return later; OR click "Submit" to route the form for approval
- h. An email notification is automatically generated to the Postdoc

## 2. To search for a previously saved or submitted Termination Form

- a. From Postdoctoral Administrative Forms, click the "Termination Form" radio button
- b. To search for all Termination Forms, click "Search"
- c. To search for a specific Termination Form:
  - i. In the search criteria fields, enter the postdoc's First and Last Names, click "Search"
  - ii. From Search Results, click the Transaction ID of the Termination Form